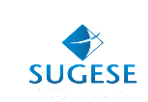

## Guía General

Sugese en Línea

Guía instalación java para ingreso Sugese en Línea

Año: 2015

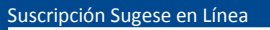

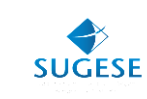

## Guía instalación java para ingreso C.D.

La presente guía ha sido elaborada por el Banco Central de Costa Rica (BCCR) y ofrece información básica para la instalación del JAVA, el cual permitirá que los usuarios de Sugese en Línea puedan ingresar, al ser un componente necesario para la utilización de un aplicativo que trabaja con el certificado digital.

## ¿Cómo instalo java?

El usuario que no tenga instalado el software "java" de la versión 8 en adelante, deberá instalarlo en su computador para que pueda ser utilizado con un aplicativo desarrollado en el BCCR y que tiene como objetivo el uso de la firma digital en Sugese en Línea en los navegadores publicados por el BCCR. Para instalar el software solo requiere seguir los siguientes pasos:

## Ingreso al sitio

Deberá ingresar al sitio <u>www.java.com</u>. Esta versión es gratuita.

Solo debe verificar que está instalando la versión 8 o superior y dar clic en "descarga gratuita de java".

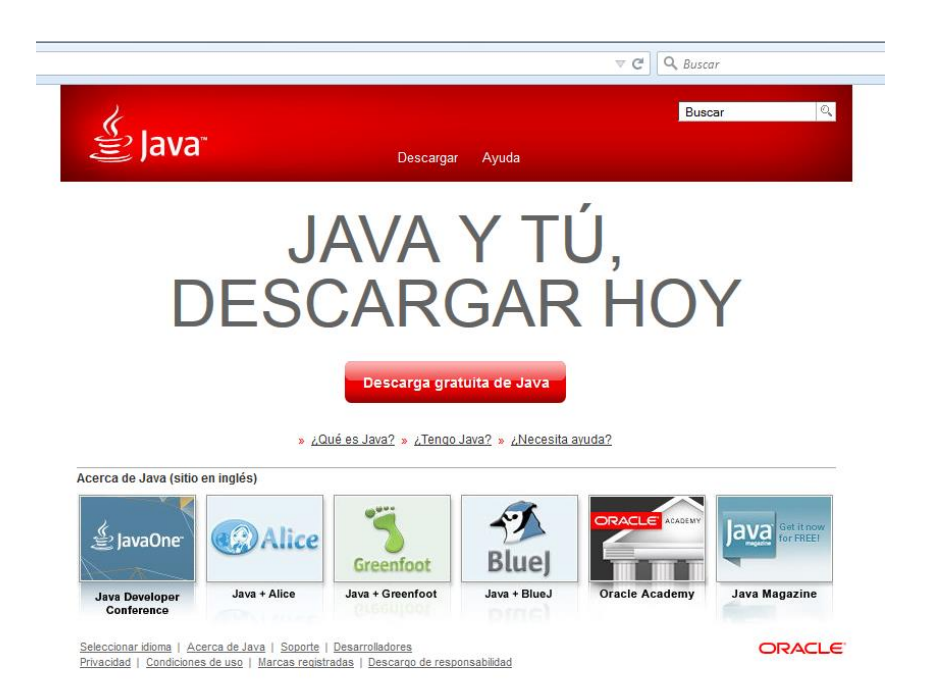

Luego le aparecerá la siguiente pantalla y debe dar clic en "aceptar e iniciar descarga gratuita".

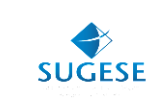

| الله المعالم المعالم المحالي المحالي المحالي المحالي المحالي المحالي المحالي المحالي المحالي المحالي المحالي ال                                                                     | Buscar ्र<br>Descargar Ayuda                                                                                                    |
|----------------------------------------------------------------------------------------------------|----------------------------------------------------------------------------------------------------|
| Recursos de ayuda<br>» ¿Qué es Java?<br>» Eliminar versiones<br>anteriores de Java<br>» Desactivar Java<br>» Mensajes de error<br>» Solucionar problemas de<br>Java<br>» Otra ayuda | Descargar Java para Windows<br>Recomendado Version 8 Update 40 (Tamaño de archivo: 547 KB)<br>Aceptar e iniciar descarga<br>gratuita                                                                                                    |
| Usuarios de Windows de<br>64 bits                                                                                                    | Al descargar Java, confirma que ha leído y aceptado los términos<br>del <u>acuerdo de licencia de usuario final</u>                                                                                                    |
| ¿Utiliza exploradores de 32<br>y 64 bits?<br>» <u>Prequntas frecuentes</u><br><u>sobre Java de 64 bits para</u><br><u>Windows</u>                                                   | <ul> <li>Cuando termine la instalación de Java, puede que tenga que reiniciar su explorador (cierre todas las ventanas del explorador y vuelva a abrirlas) antes de comprobar su instalación.</li> <li><u>Instrucciones de instalación</u></li> <li><u>Requisitos del sistema</u></li> </ul> |
| Instalación fuera de línea                                                                                                    | : No tiene el sistema operativo correcto? Consulte todas las descaroas de Java                                                                                                    |
| ¿Tiene problemas con la<br>descarga?<br>Pruebe el <u>instalador fuera</u><br><u>de línea</u>                                                                                        | También se hace referencia al software de Java para su computadora (o Java Runtime Environment)<br>como Java Runtime, Runtime Environment, Runtime, JRE, máquina virtual de Java, máquina virtual,<br>Java VM, JVM, VM, plugin de Java, complemento de Java o descarga de Java.              |
| Seleccionar idioma   Acerca de<br>Privacidad   Condiciones de us                                                                                                    | e Java   Soporte   Desarrolladores ORACLE<br>o   Marcas registradas   Descargo de responsabilidad                                                                                                    |

En la siguiente pantalla debe dar clic en "guardar archivo", con lo cual se realizará el proceso de instalación de java.

| Abriendo jxpiinstall.exe           |                          |  |  |  |
|------------------------------------|--------------------------|--|--|--|
| Ha elegido abrir:                  |                          |  |  |  |
| jxpiinstall.exe                    |                          |  |  |  |
| que es: Binary File (548 KB)       |                          |  |  |  |
| de: http://sdlc-esd.sun.com        |                          |  |  |  |
| ¿Le gustaría guardar este archivo? |                          |  |  |  |
|                                    | Guardar archivo Cancelar |  |  |  |
|                                    |                          |  |  |  |

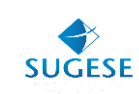

Cuando finalice la instalación debe ejecutar el programa, lo cual lo realiza al dar clic en el siguiente icono:

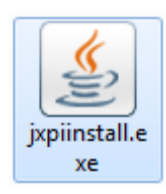

En este momento aparece la siguiente pantalla a la cual debe dar clic en "install".

| Java Setup - Welcome                                                                                                    |  |  |  |  |
|----------------------------------------------------------------------------------------------------|--|--|--|--|
|                                                                                                    |  |  |  |  |
| Welcome to Java                                                                                                    |  |  |  |  |
| Java provides safe and secure access to the world of amazing Java content.<br>From business solutions to helpful utilities and entertainment, Java makes your<br>internet experience come to life. |  |  |  |  |
| Note: No personal information is gathered as part of our install process.<br><u>Click here</u> for more information on what we do collect.                                                         |  |  |  |  |
| Click Install to accept the <u>license agreement</u> and install Java now.                                                                                                    |  |  |  |  |
| Change destination folder                                                                                                    |  |  |  |  |

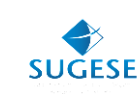

El sistema le brindará una pantalla en la cual le indica el porcentaje de instalación:

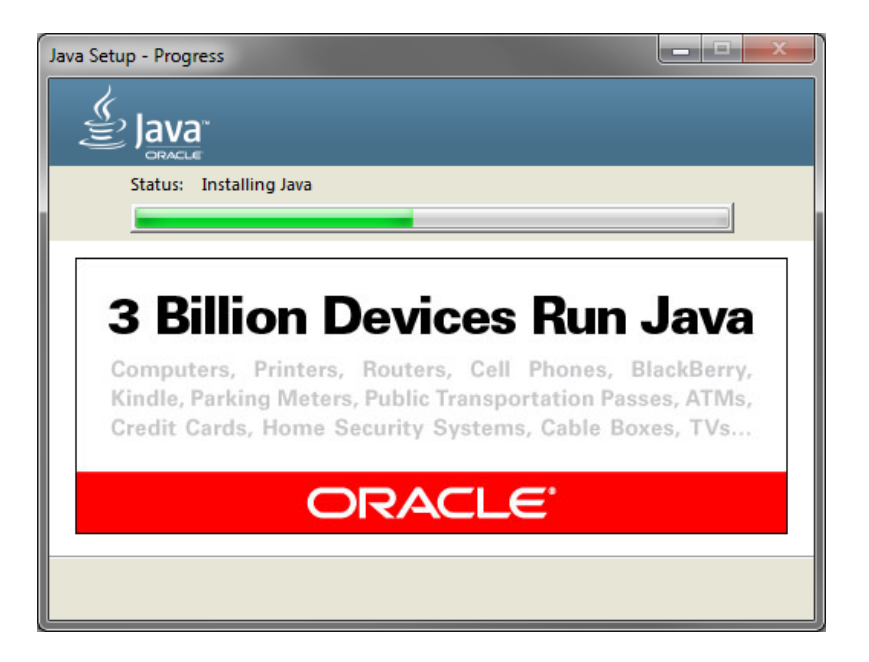

Cuando se finalice la instalación debe en la siguiente pantalla dar clic en "close".

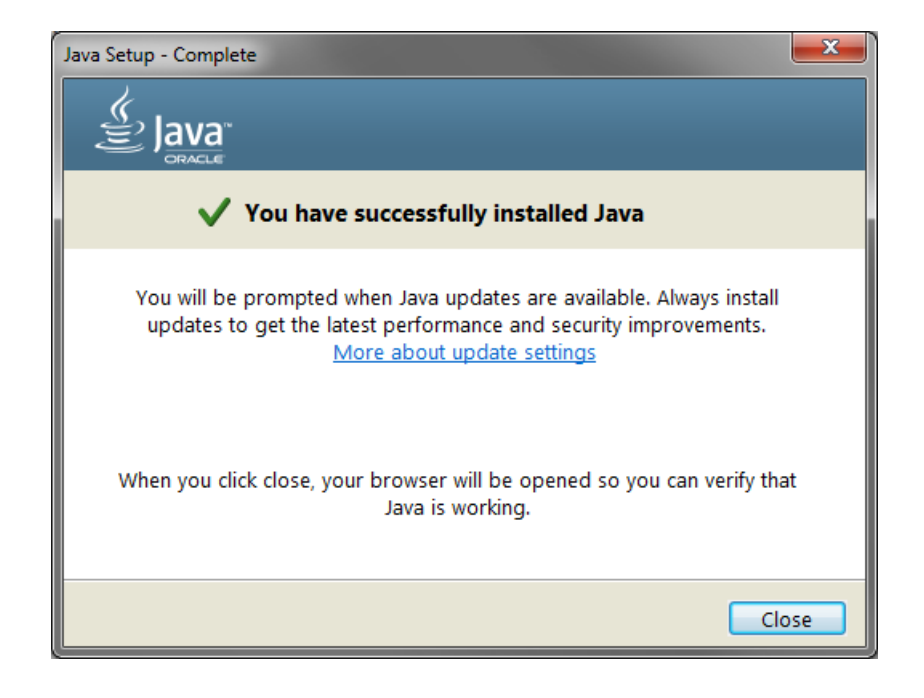

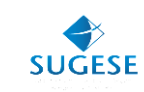

En este momento se presenta la siguiente pantalla, para que usted pueda validar la versión de java que se ha instalado. Recuerde que la que se requiere es **JAVA 8 o superior.** 

| الله المع<br>العامة المح                                                                                                    | Buscar ्<br>Descargar Ayuda                                                                                                    |
|----------------------------------------------------------------------------------------------------|----------------------------------------------------------------------------------------------------|
| Recursos de ayuda                                                                                                    | Verificar la versión de Java                                                                                                    |
| <ul> <li>» ¿Qué es Java?</li> <li>» Eliminar versiones<br/>anteriores de Java</li> <li>» Desactivar Java</li> <li>» Mensajes de error</li> <li>» Solucionar problemas de<br/>Java</li> <li>» Otra avuda</li> </ul> | Asegúrese de que tiene instalada la versión de Java recomendada para su sistema operativo.<br>Verificar la versión de<br>Java                                                                                                    |
| Mac OS X Chrome<br>¿Por qué no puedo usar<br>Chrome con Java 7 en mi<br>Mac?                                                                                                    | Si ha completado recientemente la instalación de software de Java, reinicie el explorador<br>(cierre todas las ventanas del explorador y vuelva a abrirlas) para activar la versión Java recién<br>instalada en el explorador. Javascript también debe estar activado. |
| Todas las descargas de<br>Java                                                                                                    |                                                                                                    |
| Si desea descargar Java<br>para otra computadora o<br>sistema operativo, haga<br>clic en el enlace que<br>aparece a continuación.<br><u>Todas las descargas de</u><br><u>Java</u>                                  |                                                                                                    |
| Seleccionar idioma   Acerca di<br>Privacidad   Condiciones de us                                                                                                    | ie Java   Soporte   Desarrolladores ORACLE'                                                                                                    |

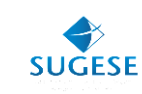

En este proceso será direccionado a otra pantalla, en la cual debe aceptar su verificación y al finalizar el proceso se le presentará esta pantalla, en la cual podrá validar su versión instalada.

|                                                                                                    | ▼ C Buscar                                                                                                    | T       |
|----------------------------------------------------------------------------------------------------|----------------------------------------------------------------------------------------------------|---------|
| للله Java <sup>r</sup>                                                                                                    | Buscar<br>Descargar Ayuda                                                                                               | <u></u> |
| Recursos de ayuda> ¿Qué es Java?> Eliminar versiones<br>anteriores de Java> Desactivar Java> Mensajes de error> Solucionar problemas de<br>Java> Otra ayudaMac OS X Chrome¿Por qué no puedo usar<br>Chrome con Java 7 en mi<br> | <section-header><section-header></section-header></section-header>                                                      |         |
| <u>Seleccionar idioma</u>   <u>Acerca de</u><br>Privacidad   <u>Condiciones de us</u>                                                                                                    | e Java   <u>Soporte</u>   <u>Desarrolladores</u><br>so   <u>Marcas registradas</u>   <u>Descargo de responsabilidad</u> | ORACLE  |

En este momento su computadora tiene el java instalado y podrá validar que pueda ingresar correctamente en el sitio de verificación <u>www.firmadigital.go.cr</u>. Para conocer cómo realizar la verificación, puede consultar la guía de verificación que se encuentra publicada en la plataforma de Sugese en Línea en el apartado de guías.